## Cambiar contraseña

## Descripción

Desde las opciones de personalización del perfil (ubicado en el menú que se encuentra en la parte superior derecha de tu pantalla) ingresá a la opción *Cambiar contraseña* para modificar los datos con los que ingresás al sistema desde la pantalla de inicio de sesión.

Para ello tenés que ingresar, antes que nada, la contraseña actual, y luego tenés que tipear la nueva contraseña dos veces.